## How to Create a Public User Account in Accela Citizen Access (ACA)

1. Go to the City of Santa Barbara Permit Portalat:

https://permits.santabarbaraca.gov/Home

**Advisory:** For optimal performance and compatibility, we recommend using Google Chrome with Accela. Other browsers may not provide the same level of functionality and may experience compatibility issues.

2. Click **Register Now** or **Create an Account**.

|                |                              |                   |          | Back to Main                                                                                                    | Account Management                                                                                                    | Reports     | Login |
|----------------|------------------------------|-------------------|----------|----------------------------------------------------------------------------------------------------|----------------------------------------------------------------------------------------------------|-------------|-------|
| SAN            | <i>City of</i><br>NTA BARBAR | RA                |          |                                                                                                    |                                                                                                    |             |       |
| Home Applica   | ation Decision Tool          | Building & Safety | Planning | Fire                                                                                                    | Public Works                                                                                                    | Special Eve | nts   |
| Home / Records | Dashboard                    |                   |          |                                                                                                    |                                                                                                    |             |       |
| Records        | Dashboard                    | ł                 |          |                                                                                                    |                                                                                                    |             |       |
|                | Records Dashboard            |                   |          | ogin to contin<br>ared by the City of<br>security reasons<br>ar your user nam<br>u may register for<br>akes a few simpl<br>of seeing a comp<br>voices and recein<br>ivities, and more | ue.<br>of Santa<br>a. If you are an<br>is and password in<br>or a free Citizen<br>e steps and you'll<br>plete history of<br>pts, checking on<br>a. |             |       |

3. Enter a username, password, and email information requested in this screen and click **Continue.** 

| Login Information                                                                   |  |  |  |  |  |  |  |
|-------------------------------------------------------------------------------------|--|--|--|--|--|--|--|
| STEP 1 OF 2: ACCOUNT DETAILS                                                        |  |  |  |  |  |  |  |
| Enter your User Name, an email address, a password, and a security question/answer. |  |  |  |  |  |  |  |
| An email address may only be used by a single user.                                 |  |  |  |  |  |  |  |
| * Required Fields                                                                   |  |  |  |  |  |  |  |
| USERNAME: *                                                                         |  |  |  |  |  |  |  |
| E-MAIL ADDRESS: *                                                                   |  |  |  |  |  |  |  |
| PASSWORD: *                                                                         |  |  |  |  |  |  |  |
| TYPE PASSWORD AGAIN: *                                                              |  |  |  |  |  |  |  |
| ENTER SECURITY QUESTION: *<br>Select                                                |  |  |  |  |  |  |  |
| ANSWER: *                                                                           |  |  |  |  |  |  |  |
| ☐ I have read, understand, and agree to the Terms of<br>Service □                   |  |  |  |  |  |  |  |
| CONTINUE                                                                            |  |  |  |  |  |  |  |

4. A new window will open. Select **Applicant** (regardless of your role) and click **Continue**.

| Select Contact Type                                                                                                    |  |  |  |  |  |
|----------------------------------------------------------------------------------------------------|--|--|--|--|--|
| STEP 2 OF 2: CONTACT DETAILS                                                                                                    |  |  |  |  |  |
| Choose the contact type that most closely resembles your role in the development process.                                                                                                    |  |  |  |  |  |
| If you are the main point of contact, such as an architect,<br>designer or contractor, please choose, " <b>Applicant</b> ,"<br>because system-generated emails are always sent to the<br>applicant. |  |  |  |  |  |
| CONTACT DETAILS FOR:                                                                                                    |  |  |  |  |  |
| Select                                                                                                    |  |  |  |  |  |
|                                                                                                    |  |  |  |  |  |
|                                                                                                    |  |  |  |  |  |
|                                                                                                    |  |  |  |  |  |
|                                                                                                    |  |  |  |  |  |

5. Enter the required information with an asterisk \* by it and click **Submit.** We will use this information to contact you about the permit application and issuance activities.

| FIRST: *                                                                                                  |                   |
|----------------------------------------------------------------------------------------------------|-------------------|
|                                                                                                    |                   |
|                                                                                                    |                   |
| LAST: *                                                                                                   |                   |
|                                                                                                    | C OR ORCANIZATION |
| NAME OF BUSINES                                                                                           | S OR ORGANIZATION |
| PRIMARY PHONE:                                                                                            | *                 |
| (805) 555-555                                                                                             | 5                 |
| MOBILE PHONE:                                                                                             |                   |
| (805) 555-555                                                                                             | 5                 |
| E-MAIL: *                                                                                                 |                   |
|                                                                                                    |                   |
| NOTES:                                                                                                    |                   |
|                                                                                                    |                   |
|                                                                                                    |                   |
|                                                                                                    |                   |
|                                                                                                    |                   |
| ADDRESS                                                                                                   |                   |
| ADDRESS                                                                                                   |                   |
| ADDRESS<br>ADDRESS TYPE:<br>Select                                                                        | •                 |
| ADDRESS<br>ADDRESS TYPE:<br>Select                                                                        | •                 |
| ADDRESS<br>ADDRESS TYPE:<br>Select<br>ADDRESS LINE 1:                                                     | ▼                 |
| ADDRESS<br>ADDRESS TYPE:<br>Select<br>ADDRESS LINE 1:                                                     | •                 |
| ADDRESS<br>ADDRESS TYPE:<br>Select<br>ADDRESS LINE 1:<br>ADDRESS LINE 2:                                  | ▼                 |
| ADDRESS<br>ADDRESS TYPE:<br>Select<br>ADDRESS LINE 1:<br>ADDRESS LINE 2:                                  | ▼<br>             |
| ADDRESS<br>ADDRESS TYPE:<br>Select<br>ADDRESS LINE 1:<br>ADDRESS LINE 2:<br>CITY:                         | ▼                 |
| ADDRESS<br>ADDRESS TYPE:<br>Select<br>ADDRESS LINE 1:<br>ADDRESS LINE 2:<br>CITY:                         |                   |
| ADDRESS<br>ADDRESS TYPE:<br>Select<br>ADDRESS LINE 1:<br>ADDRESS LINE 2:<br>CITY:<br>STATE:<br>Select     |                   |
| ADDRESS<br>ADDRESS TYPE:<br>Select<br>ADDRESS LINE 1:<br>ADDRESS LINE 2:<br>CITY:<br>STATE:<br>Select     |                   |
| ADDRESS<br>Select<br>ADDRESS LINE 1:<br>ADDRESS LINE 2:<br>CITY:<br>SELECT<br>Select<br>ZIP CODE:         |                   |
| ADDRESS<br>Select<br>ADDRESS LINE 1:<br>ADDRESS LINE 2:<br>CITY:<br>Select<br>ZIP CODE:                   |                   |
| ADDRESS<br>Select<br>ADDRESS TYPE:<br>Select<br>ADDRESS LINE 1:<br>CITY:<br>SELECT<br>Select<br>ZIP CODE: |                   |

6. You have successfully created an account and can login immediately when you see this screen.

|                                                           | <i>Ci</i><br>SANT <i>I</i>                                                                                                    | ity of<br>A BARBAF     | ₹A                                     |          |        |              |                |  |
|-----------------------------------------------------------|----------------------------------------------------------------------------------------------------|------------------------|----------------------------------------|----------|--------|--------------|----------------|--|
| Home                                                      | Application                                                                                                    | Decision Tool          | Building & Safety                      | Planning | Fire   | Public Works | Special Events |  |
| Home /                                                    | Records Dash                                                                                                    | board                  |                                        |          |        |              |                |  |
| Reco                                                      | Records Dashboard                                                                                                    |                        |                                        |          |        |              |                |  |
| Your acc<br>Congratu<br>licensed p<br>when activ<br>Accou | Vour account has been created successfully. You can login immediately using your User Name and Password  Vour account has been successfully created. Congratulations. You have successfully created an account with the City of Santa Barbara and can login immediately. If you have registered as a licensed professional, additional activation by the City of Santa Barbara may be required. If activation is necessary, another e-mail will be sent notifying you when activation is complete.  Account Information |                        |                                        |          |        |              |                |  |
| E-mail:<br>Password:<br>Security Q                        | Jestion:                                                                                                    | ******<br>In what city | or town does your nearest sibling live | a?       |        |              |                |  |
| Conta                                                     | Contact Information                                                                                                    |                        |                                        |          |        |              |                |  |
| Contact<br>Showing                                        | Primary Phone:<br>Secondary Phone:<br>Contact Addresses<br>Contact Addresses<br>Showing 1-1 of 1                                                                                                    |                        |                                        |          |        |              |                |  |
| <b>A</b>                                                  | ction                                                                                                    | Address Type           | Address                                |          | Status |              |                |  |
| Login                                                     | Now                                                                                                    | Home                   |                                        |          | Active |              |                |  |